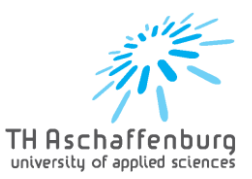

# Handhabung für Studierende

Dieses Handbuch soll den Umgang mit dem Vorabanerkennungsprozess erleichtern. Dieser wird genutzt, um geplante Studienleistungen eines Auslandsaufenthalts vorab auf eine Anerkennung der Studienleistungen an der TH Aschaffenburg zu prüfen.

Dafür werden die einzelnen Zuordnungen gebündelt in einem Antrag auf Vorabanerkennung über das Portal eingereicht.

Das Portal ist zu finden unter <u>https://www.th-ab.de/anerkennungsdatenbank/</u>.

#### Anlegen eines Vorabanerkennungsantrages

- Anmeldung mit S-Nummer als Benutzername und Passwort
- Eintragen Matrikelnummer
- Neue Vorab-Anerkennung anlegen

|       | ANK.                                               | science<br>engineering<br>business | 9         |                    |                 |                           |        |
|-------|----------------------------------------------------|------------------------------------|-----------|--------------------|-----------------|---------------------------|--------|
|       | TH Aschaffenburg<br>university of applied sciences | law                                | Dashboard | <b>⊟ Angelegte</b> | e Anerkennungen | + Vorab-Anerkennung anleg | jen    |
|       |                                                    |                                    |           |                    |                 |                           |        |
| Aktio | onen<br>Je Vorab-Anerkennung a                     | anlegen                            | 1         |                    |                 |                           |        |
|       |                                                    |                                    |           |                    |                 |                           |        |
| Berei | ts angelegte Voral                                 | b-Anerken                          | nung      |                    |                 |                           |        |
| ld    | Letzte Änder                                       | ung 🗢                              |           | Art                | Institution     | Semester                  | Status |
| Kein  | e Daten vorhanden                                  |                                    |           |                    |                 |                           |        |
|       |                                                    |                                    |           |                    |                 |                           |        |

- Studiengang mit evtl. Vertiefung auswählen
- Hochschule im Ausland und entsprechendes Startsemester auswählen

| Persönliche Angaben                                                                                                    |
|----------------------------------------------------------------------------------------------------|
| Name                                                                                                    |
| E-mail                                                                                                    |
| Matrikelnummer                                                                                                    |
| Studiengang / SPO • Betriebswirtschaft und Recht (SPO 13)                                                                                                    |
| Vertiefung • Recht v                                                                                                    |
| Wichtige Hinweise                                                                                                    |
| Die Anerkennung kann nur erfolgen, wenn die Studienleistung oder Prüfung, die angetreten werden soll, noch nicht erbracht wurde bzw. ein Antritt zur Prüfung noch nicht erfolgt ist.         |
| Bitte geben Sie die ausländischen Credit Points immer als ECTS-Standard an, ggf. muss eine Umrechnung erfolgen. Details hierzu finden Sie auf unserer Homepage oder im International Office. |
| Angaben zur Vorab-Anerkennung                                                                                                    |
| Hochschule im Ausland * Coventry University (Vereinigtes Königreich)                                                                                                    |
| Semester • SS 2022 🗸                                                                                                    |
| Vorab-Anerkennung anlegen                                                                                                    |

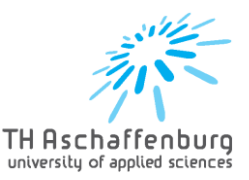

## Anlegen einzelner Zuordnungen

- Neue Zuordnung anlegen

| Aktionen<br>Neue Zuordnung | Vorab-Anerkennung<br>einreichen |           |         |          |
|----------------------------|---------------------------------|-----------|---------|----------|
| Zuordnungen                |                                 |           |         |          |
| Modul (ECTS)               | Modul (ECTS)                    | Dokumente | Version | Aktionen |

- Modul der TH Aschaffenburg auswählen
- Entsprechendes Modul & Anzahl ECTS der Hochschule im Ausland eingeben
- Auswählen, ob dieses Modul bevorzugt wird oder im Falle einer Ablehnung eines bevorzugten Moduls als optionales Modul geprüft werden soll
- Entsprechendes PDF mit Kursbeschreibung hochladen (für jedes zu prüfende Modul einzeln)

#### Zuordnung der Module für Coventry University (Coventry)

| Wählen Sie Ihr Modul an der TH Asc | naffenburg             |                                                 |                 |
|------------------------------------|------------------------|-------------------------------------------------|-----------------|
| Bitte wählen                       |                        | · ·                                             |                 |
| Wählen Sie Ihr Modul an der Covent | v University (Coventry |                                                 |                 |
| Modul *                            | ECTS                   | Bevorzugt 🗸 <sup>lene</sup> Dokumente vorhanden | Q Pdf hochladen |
| <                                  |                        |                                                 |                 |

- Evtl. Zusätzliche Module eingeben (Bsp.: SP an der TH-AB hat 15 ECTS, Kurse an der Partnerhochschule nur jeweils 5 ECTS → es müssen 3 Kurse gewählt werden)
- Wahlfächer, welche mit 0 ECTS angerechnet werden sollen, unter dem Modul ,Wahlfächer (ohne Einfluss auf Notendurchschnitt und Bonuskonto)' anlegen Achtung: Wenn mehrere Fächer dieser Art belegt werden, müssen diese alle unter dem gleichen Modul angelegt werden. Es ist nicht möglich für jedes ein neues Modul anzulegen.

Wählen Sie Ihr Modul an der TH Aschaffenburg

| Modul *       | Wahlfächer (ohne Einfluss auf Notendurchschnitt und Bon | uskonto) 🗸 ECTS 0.0     |                               |                          |   |
|---------------|---------------------------------------------------------|-------------------------|-------------------------------|--------------------------|---|
| Aix-Marseille | Université (Marseille): Tragen Sie ein neues            | Modul ein oder wählen S | ie Ihr Modul aus der Liste au | S                        |   |
| Modul         | ECTS                                                    | Bevorzug/Optional i     | Dokumente                     | Aktionen                 |   |
| Modul 1       | 5.0                                                     | Bevorzugt 🗸             | Keine Dokumente vorhanden     | Q Beschreibung hochladen | Û |
| Modul 2       | ♥ 5.0                                                   | Optional 🗸              | Keine Dokumente vorhanden     | Q Beschreibung hochladen | Û |
| Modul 3       | ✓ 4.0                                                   | Optional 🗸              | Keine Dokumente vorhanden     | Q Beschreibung hochladen | Û |

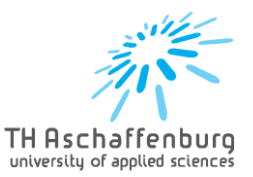

- Unter "Zuordnungen" sind alle eingegeben Module aufgelistet
- Stimmt alles überein, mit Button "Vorab-Anerkennung einreichen" speichern

Anwendungshinweis:

- Will man ECTS Punkte abändern, weil man sich bspw. vertippt hat, lässt sich dieses erst anklicken, sobald man den Namen des Moduls geändert hat. Bei Fehlermeldung also zuerst das Feld "Modul" anklicken, dann lassen sich die ECTS ändern.

| 1 | Aktionen                                                                                          |                                                |                                                                                                    |                          |                                                                                                    |         |                   |  |  |  |
|---|---------------------------------------------------------------------------------------------------|------------------------------------------------|----------------------------------------------------------------------------------------------------|--------------------------|----------------------------------------------------------------------------------------------------|---------|-------------------|--|--|--|
|   | Neue Zuordnung                                                                                    |                                                | orab-Anerkennung<br>einreichen                                                                         |                          |                                                                                                    |         |                   |  |  |  |
|   |                                                                                                   |                                                |                                                                                                    |                          |                                                                                                    |         |                   |  |  |  |
| 1 | Zuordnungen                                                                                       |                                                |                                                                                                    |                          |                                                                                                    |         |                   |  |  |  |
|   |                                                                                                   |                                                | Ma (1070)                                                                                              |                          | Delawara ata                                                                                                    |         |                   |  |  |  |
|   | Modul (ECTS)                                                                                      |                                                | Modul (ECTS)                                                                                           |                          | Dokumente                                                                                                    | version | Aktionen          |  |  |  |
|   |                                                                                                   |                                                |                                                                                                    |                          |                                                                                                    |         |                   |  |  |  |
|   | Constitutional                                                                                    | (10.0)                                         | Allgemeinwissenschaftliches Wahlpflichtmodul I                                                         | (2.5)                    | PDF Test VAB Anerkennung.pdf                                                                                                    | 1       | 6 8               |  |  |  |
|   | Constitutional<br>European Union Law                                                              | (10.0)                                         | Allgemeinwissenschaftliches Wahlpflichtmodul I                                                         | (2.5)                    | PDF Test VAB Anerkennung.pdf PDF Test VAB Anerkennung.pdf                                                                                                    | 1       | 6 8               |  |  |  |
|   | Constitutional<br>European Union Law<br>Project Management<br>Business Strate                     | (10.0)<br>(10.0)<br>(10.0)<br>(10.0)           | Allgemeinwissenschaftliches Wahlpflichtmodul I<br>SP Internationales Management                        | (2.5)                    | PDF Test VAB Anerkennung.pdf PDF Test VAB Anerkennung.pdf PDF Test VAB Anerkennung.pdf PDF Test VAB Anerkennung.pdf                                                           | 1       | 6 D               |  |  |  |
|   | Constitutional<br>European Union Law<br>Project Management<br>Business Strate                     | (10.0)<br>(10.0)<br>(10.0)<br>(10.0)           | Allgemeinwissenschaftliches Wahlpflichtmodul I<br>SP Internationales Management                        | (2.5)                    | PDF Test VAB Anerkennung.pdf PDF Test VAB Anerkennung.pdf PDF Test VAB Anerkennung.pdf PDF Test VAB Anerkennung.pdf                                                           | 1       | 6 D               |  |  |  |
|   | Constitutional<br>European Union Law<br>Project Management<br>Business Strate<br>Business English | (10.0)<br>(10.0)<br>(10.0)<br>(10.0)<br>(10.0) | Allgemeinwissenschaftliches Wahlpflichtmodul I<br>SP Internationales Management<br>Wirtschaftsenglisch | (2.5)<br>(15.0)<br>(5.0) | PDF Test VAB Anerkennung.pdf PDF Test VAB Anerkennung.pdf PDF Test VAB Anerkennung.pdf PDF Test VAB Anerkennung.pdf PDF Test VAB Anerkennung.pdf PDF Test VAB Anerkennung.pdf | 1 1 1 1 | 6 0<br>6 0<br>6 0 |  |  |  |

- Unter "Dashboard" sind unter "Bereits angelegte Anerkennungen" die eingereichten Vorab-Anerkennungen zu finden
- Dort sehen Sie den Status der Anerkennung

| science<br>engineering<br>business                                                                     |  |
|----------------------------------------------------------------------------------------------------|--|
| University of applied sciences law ( Dashboard ) = Angelegte Anerkennungen + Vorab-Anerkennung anlegen |  |
|                                                                                                    |  |
| Studenten Panel                                                                                        |  |
|                                                                                                    |  |
| Bereits angelegte Vorab-Anerkennung anlegen                                                            |  |
| Anerkennungen                                                                                          |  |

- Copyright © 2019 TH Aschaffenburg Alle Rechte vorbehalten
- Wurde die Vorab-Anerkennung erfolgreich eingereicht, erhalten Sie eine Bestätigung per Mail von vab@th-ab.de

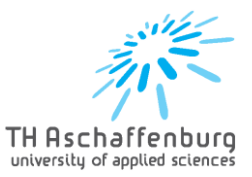

×

## Ändern von abgelehnten Zuordnungen

- Wurde eines Ihrer Module abgelehnt, erhalten Sie dazu eine Mail von <u>vab@th-ab.de</u>
- Außerdem sehen Sie dies im Studenten Panel unter "Bereits angelegte Vorabanerkennungen"

| Aktionen<br>Anderungen nachreichen                          |                            |                                           |        |                                                                                                    |         |           |          |  |
|-------------------------------------------------------------|----------------------------|-------------------------------------------|--------|----------------------------------------------------------------------------------------------------|---------|-----------|----------|--|
| Zuordnungen                                                 |                            | N +1 (575)                                |        | Delemente                                                                                                    | Vester  | Otatua    | 4141     |  |
| Constitutional                                              | (10.0)                     | Modul (ECTS)                              | (2.5)  | Dokumente                                                                                                    | version | Status    | Aktionen |  |
| Constitutional                                              | (10.0)                     | Algemenwissenschartliches wahlphichthouur | (2.3)  | FDF Test VAB Allerkennung.put                                                                                                | •       |           |          |  |
| European Union Law<br>Project Management<br>Business Strate | (10.0)<br>(10.0)<br>(10.0) | SP Internationales Management             | (15.0) | <ul> <li>PDF Test VAB Anerkennung.pdf</li> <li>PDF Test VAB Anerkennung.pdf</li> <li>PDF Test VAB Anerkennung.pdf</li> </ul> | 1       |           |          |  |
| Business English                                            | (10.0)                     | Wirtschaftsenglisch                       | (5.0)  | PDF Test VAB Anerkennung.pdf                                                                                                 | 1       | Abgelehnt | (°)      |  |

- Klicken Sie bei dem entsprechenden Modul auf den Pfeil unter "Aktionen"
- Hier können Sie nun ein neues Modul mit den entsprechenden ECTS eintragen und ein PDF hochladen
- Unter "Informationen" stehen die Module rot markiert, die bereits abgelehnt wurden

Zuordnung der Module für Coventry University (Coventry)

| Hinweis                      |                                                                                                    |   |
|------------------------------|----------------------------------------------------------------------------------------------------|---|
| Wurde Ihnen<br>Modul ein neu | ein Teil der Zuordnung abgelehnt, müssen Sie beim Ersetzen der Module die gesamte Zuordnung neu beantragen. Also das genehmigte Modul erneut eingeben und für das abgelehnte<br>ues einreichen. |   |
| Wählen Sie                   | e Ihr Modul an der TH Aschaffenburg                                                                                                    |   |
| Modul *                      | Wirtschaftsenglisch                                                                                                    |   |
| Wählen Sie                   | e Ihr Modul an der Coventry University (Coventry)                                                                                                    |   |
| Modul *                      | ECTS Bevorzugt V Keine Dokumente vorhanden Q. Pdf hochladen                                                                                                    |   |
| + Zusätzlic                  | ches Modul                                                                                                    |   |
|                              |                                                                                                    |   |
| Informatio                   | nen                                                                                                    | ľ |
| Bereits geprüj               | ipfte Module                                                                                                    |   |
| Business E                   | English (ECTS 10.0)                                                                                                    |   |

- Anschließend finden Sie den neu eingegebenen Kurs unter der Vorab-Anerkennung
- Jetzt müssen Sie die Änderungen speichern mit dem Button "Änderungen Nachreichen"

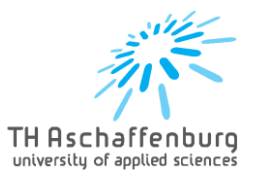

| Aktionen<br>Änderungen nachreichen<br>Zuordnungen           |                            |                                                |                  |                                                                                                    |
|-------------------------------------------------------------|----------------------------|------------------------------------------------|------------------|----------------------------------------------------------------------------------------------------|
| Modul (ECTS)                                                |                            | Modul (ECTS)                                   |                  | Dokumente                                                                                                    |
| Constitutional                                              | (10.0)                     | Allgemeinwissenschaftliches Wahlpflichtmodul I | (2.5)            | B PDF Test VAB Anerkennung.pdf                                                                                               |
| European Union Law<br>Project Management<br>Business Strate | (10.0)<br>(10.0)<br>(10.0) | SP Internationales Management                  | (15.0)           | <ul> <li>PDF Test VAB Anerkennung.pdf</li> <li>PDF Test VAB Anerkennung.pdf</li> <li>PDF Test VAB Anerkennung.pdf</li> </ul> |
| Business English                                            | <del>(10.0)</del>          | Wirtschaftsenglisch                            | <del>(5.0)</del> | B PDF Test VAB Anerkennung.pdf                                                                                               |
| Business & Legal English                                    | (10.0)                     | Wirtschaftsenglisch                            | (5.0)            | PDF Test VAB Anerkennung.pdf                                                                                                 |

- Sobald dieser geprüft wurde, erhalten Sie erneut eine E-Mail und sehen die Statusänderung unter "Angelegte Anerkennungen"
- Auch nach Zustimmung der Module erhalten Sie eine Mail und können unter den Zuordnungen ein PDF generieren und ausdrucken